# SEBI Complaint Redress System (SCORES)

## ElaraCapital

#### PROCEDURE FOR FILING OF COMPLAINTS ON SCORES

#### What is SCORE (SEBI Complaints Redress System)

SCORES is a web based centralized grievance redress system of SEBI (http://scores.gov.in). SCORES enables investors to lodge and follow up their complaints and track the status of redressal of such complaints online from the above website from anywhere. This enables the market intermediaries and listed companies to receive the complaints online from investors, redress such complaints and report redressal online. All the activities starting from lodging of a complaint till its closure by SEBI would be online in an automated environment and the complainant can view the status of his complaint online. An investor, who is not familiar with SCORES or does not have access to SCORES, can lodge complaints in physical form at any of the offices of SEBI. Such complaints would be scanned and also uploaded in SCORES for processing.

#### What types of complaints can be registered in SCORE portal?

Entities against which complaints are handled by SEBI include:

- Listed companies / registrar & transfer agents
- Brokers / stock exchanges
- Depository participants / depository
- Mutual funds
- Portfolio Managers
- Other entities (KYC Collective investment scheme, Merchant banker, Credit rating, Foreign institutional investor etc)

### Process to raise complaint in SCORE webpage

Step by step process to raise complaint in SCORE webpage

1. Visit **scores.gov.in/Registration.aspx** to register as new user. Here, user needs to give important personal information like name, e-mail, address, PAN no. etc. On successful registration, SCORE will send user id and password to registered e-mail id.

2. Go to login page http://scores.gov.in/Default.aspx in left side of webpage enter USERNAME and PASSWORD provided by SCORE, then click "SIGN IN".

3. After successful login, in top left side user will get "COMPLAINT REGISTRATION", "SEND REMINDER" & "VIEW COMPLAINT STATUS" option. Click on COMPLAINT REGISTRATION option to raise new complaint.

4. Then Complaint Registration Form will open, where user needs to fill up personal details like name, address, mobile no. etc.

5. In bottom part of Complaint Registration Form user should select category of complaints like Mutual fund, Depository participant listed companies, Broker etc.

6. Once user selects the category, web page will ask for other details like type of complaint, name of mutual fund Company, descriptions of complaints etc. User can also upload supporting document up to 1MB. Then click submit.

7. Then you will get complain registration number. (SMS and e-mail confirmation)

8. User needs to wait for 30 days for the response.